## ムードルコースクリエイター 基礎

## 演習テキスト

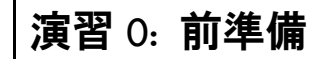

この演習に入る前に、コースを確認しましょう。

| 内容   | 割り当てられた id で、講師としてログインし、コースを確認する。                                                     |
|------|---------------------------------------------------------------------------------------|
| 標準時間 | 5分                                                                                    |
| 成果物  | Forme                                                                                 |
|      | ナビゲーション 💷 マイコース                                                                       |
|      | Home<br>マイホーム<br>初めてのMoodle-見本                                                        |
|      | <ul> <li>▶ サイトページ</li> <li>● マイブロファイル</li> <li>● マイブロファイル</li> <li>● マイコース</li> </ul> |
|      | 設定 III samplecourse                                                                   |
|      | ▶ マイブロファイル設定                                                                          |
|      |                                                                                       |

## ブラウザ起動、下記 URL に接続する。

| URL http://ellabo01.e-learning.co.jp |
|--------------------------------------|
|--------------------------------------|

## 次の情報でログインする。

| ld          | パスワード     |
|-------------|-----------|
| elstudent01 | Cafe1234! |
| - I         | Cafe1234! |
| elstudent24 | Cafe1234! |
| elteacher01 | Cafe1234! |
| - I         | Cafe1234! |
| elteacher24 | Cafe1234! |

※elteacherXX は自分の番号のコースの講師権限、および全部の受講生権限 ※elstudentXX は全部の受講生権限を持っている

自分の割り当てられたコースを確認しましょう。

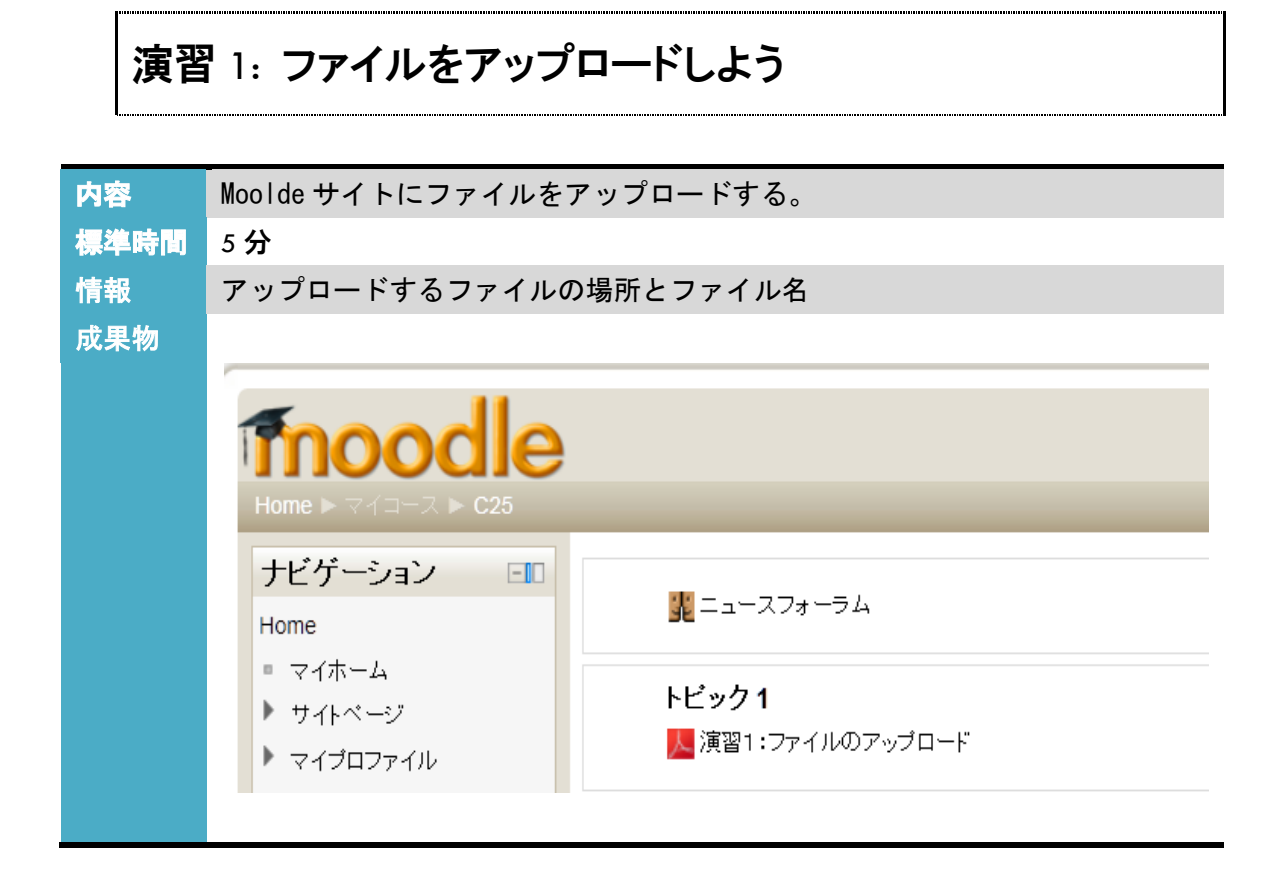

- [演習用データ]コースより[演習用データのダウンロード ファイル]をクリックし、わかりや すい場所(例:デスクトップ)にデータファイルのダウンロードを行う。
   [演習用データまとめ.zip]を解凍する。[演習用データまとめ]フォルダの中にある PDF ファ イルを今回の演習で使います。
- 2. [elteacherXX 用コース]コースへ移動し、[編集モードの開始]ボタンをクリックする。
- 3. [トピック1]の[活動またはリソースを追加する]をクリックする。

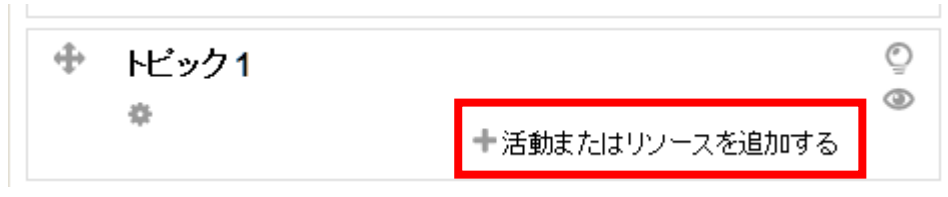

- 4. [活動またはリソースを追加する]一覧より、[ファイル]を選択して[追加]ボタンをクリック する。
- 5. [名称]と[説明]を入力する。(\*のついた項目は入力必須です!)

6. [コンテンツ]セクションの矢印の場所へ1でダウンロードした PDF ファイルをドラック&ド ロップする。

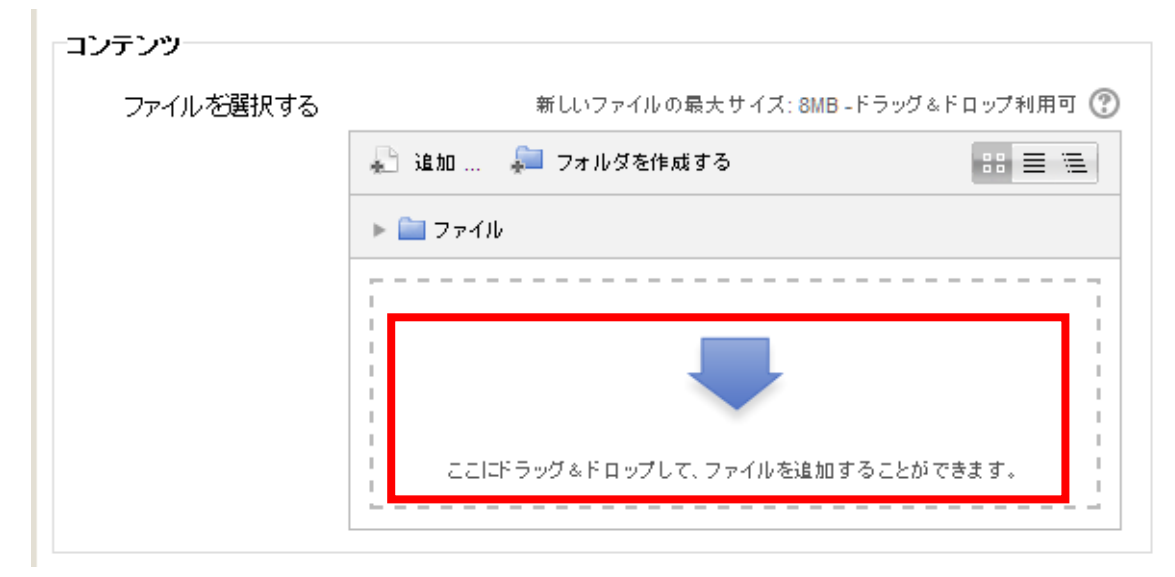

7. [保存してコースに戻る]ボタンをクリックして、ファイルがアップロードされていることを確認する。

メモ

PDF ファイルの場合、受講者がファイルを選択するとブラウザ上に表示されます。利用者にダウンロー ドを強制させたい場合、[表示]項目より[ダウンロードを強制する]を選択します。

moodle を高度なファイルサーバとして使うこともできます。

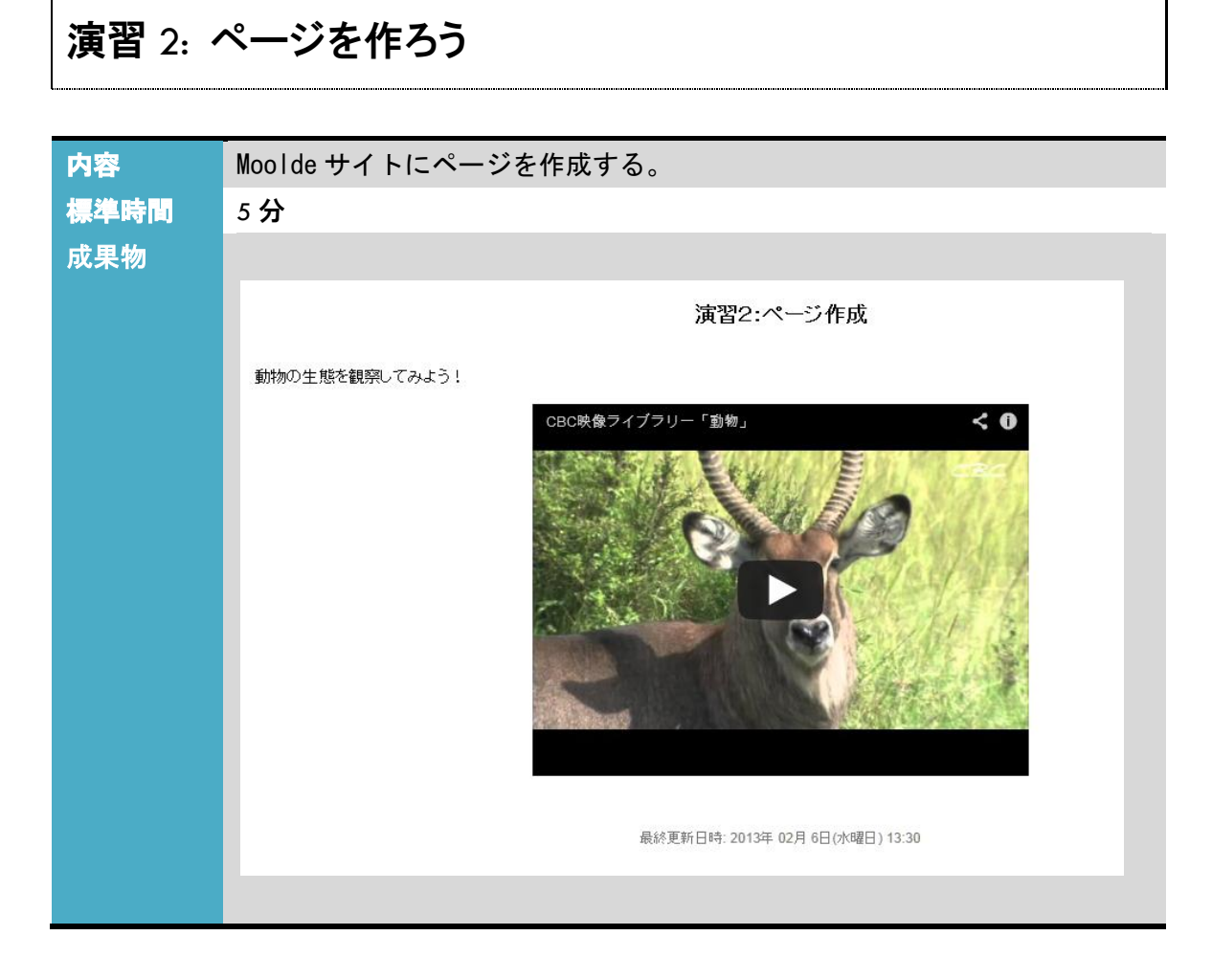

- 1. [トピック1]の[活動またはリソースを追加する]をクリックする。
- 2. [活動またはリソースを追加する]一覧より、[ページ]を選択して[追加]ボタンをクリックする。
- 3. [名称]と[説明]を入力する。(\*のついた項目は入力必須です!)
- (コンテンツ)セクションの[ページコンテンツ]に文字列を入力してみましょう。
   ※ページに表示される文字列になります。
- 5. [Insert Moodle media]ボタンをクリックする。

| コンテンツ     |                                                                      |
|-----------|----------------------------------------------------------------------|
|           |                                                                      |
| ページョンテンツ* | フォント 🔹 フォントサイズ 🔹 殿落 🔹 💙 🖓 🏥 🛄                                        |
|           | B I ∐ ABC X <sub>2</sub> x <sup>2</sup> ≡ ≡ ≡ ✓ 2 🛱 🛍 🗛 - 🥸 - ▶1 114 |
|           | III III 🖅 🖅 🕬 🐝 🐝 💆 🗮 🚺 Ω 😭 HTTTL 🖤 ன                                |
|           | 動物の生態を観察してみよう!                                                       |
|           |                                                                      |
|           |                                                                      |

- 6. [Insert Moodle media]ボックス中の[サウンド、ビデオまたはアプレットを探すまたはアッ プロードする …]をクリックする。
- 7. [ファイルピッカ]画面より[youtube ビデオ]を選択し、[ビデオを検索する:]テキストボックス に検索するキーワードを入力後、[検索]ボタンをクリックする。
- 8. 好みの動画を選択し、[このファイルを選択する]ボタンをクリックする。

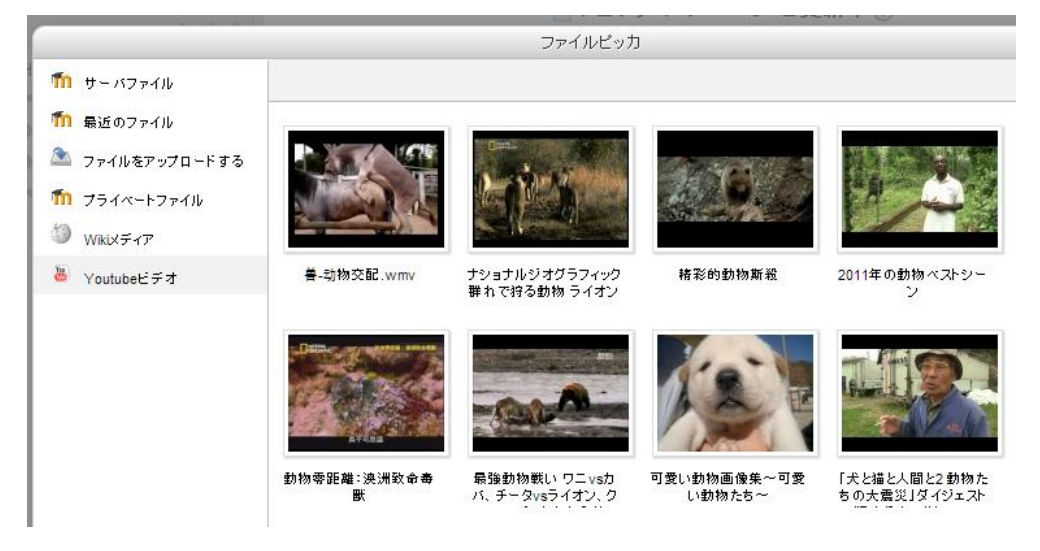

- 9. [Insert Moodle media]ボックスより、[挿入]ボタンをクリックする。
- 10. [設定画面]に戻ったら、[保存してコースに戻る]ボタンをクリックして、確認する。

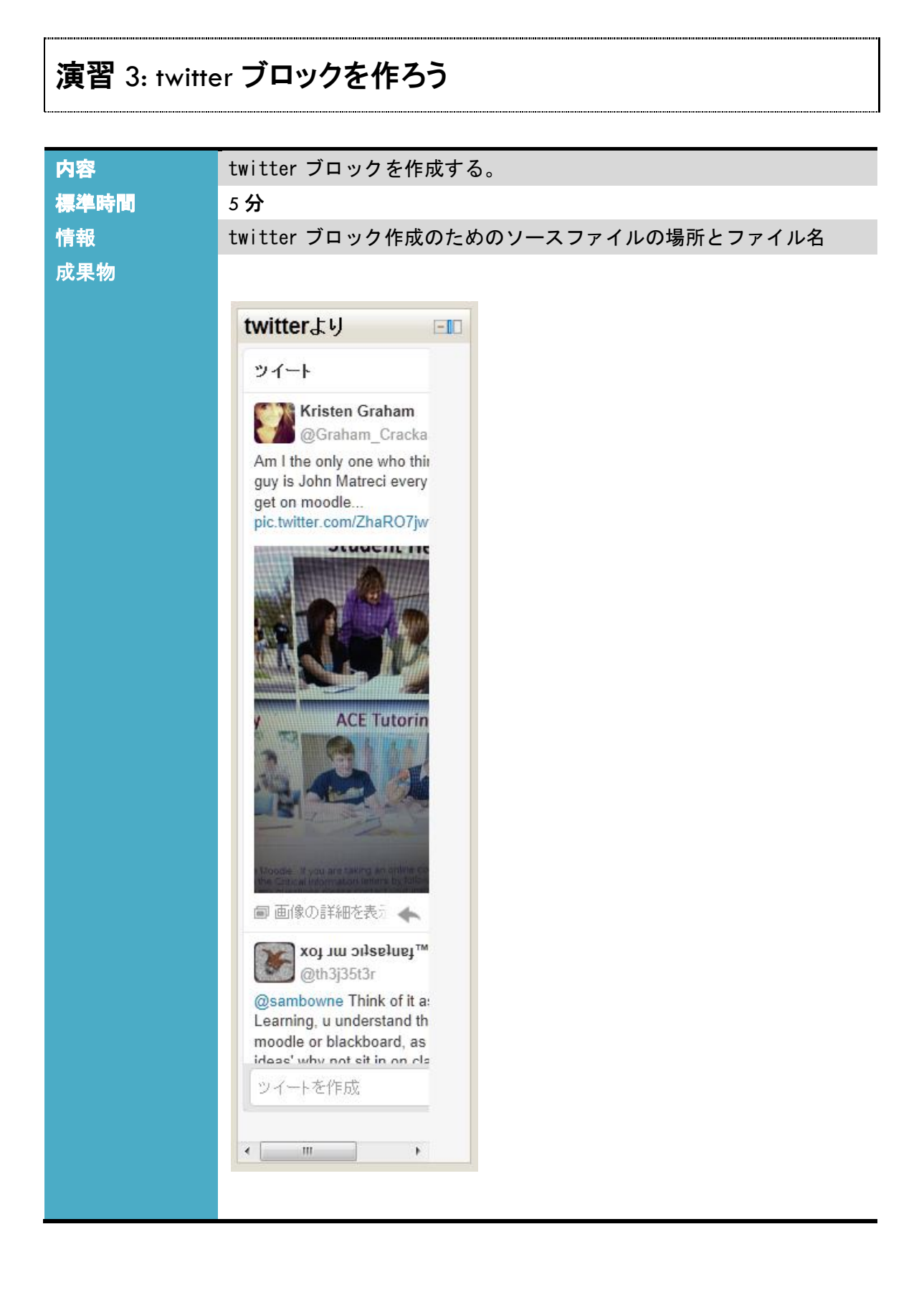

- 1. [演習用データまとめ]フォルダの中にある twitter.txt ファイルを今回の演習で使います。
- 2. [elteacherXX 用コース]]コースへ移動し、[編集モードの開始]ボタンをクリックする。
- 3. [ブロックを追加する]ブロックのリストボックスより[HTML]を選択する。

| (新しいHTMLブロック)<br>✿ X @ ♪ |
|--------------------------|
| ブロックを追加する                |
| 追加                       |

- 4. [新しい HTML ブロック]が作成されるので、そのブロックの[設定]ボタンをクリックする。
- 5. 設定ページ内で、[ブロックタイトル]に twitter ブロックと入力する。

| ブロック設定 |          |                                      |
|--------|----------|--------------------------------------|
|        | ブロックタイトル | twitterブロ・ック                         |
|        | コンテンツ*   | フォント - フォントサイズ - 段落                  |
|        |          | B / U ARC ×, ײ ≣ Ξ Ξ I 2 2 0 0 1 1 1 |
|        |          | 目目目 律 律   の ※ ④   墜   🛛 Ω 😰   📖 😤 🚽  |
|        |          |                                      |
|        |          |                                      |
|        |          |                                      |
|        |          |                                      |
|        |          | /\$7:p                               |
|        |          |                                      |

- 6. [コンテンツ]で[HTML]ボタンをクリックすると、[HTML ソースエディタ]が表示される。 twitter.txt ファイルの中身をエディタにコピーし、[更新]ボタンをクリックする。
- 7. ブロックの設定画面に戻り、[変更を保存する]ボタンをクリックする。
- 8. twitter ブロックが表示されていることを確認する。

メモ

2013 年 2 月の時点で twitter より新しいガジェットが提供されている。このガジェットは発行時にドメインを指定し D が発行され、指定したドメイン以外では D の働きによって動作しないようになっている。

| 演習 4: 小テストを作ろう |                                                                                                    |                                                                |
|----------------|----------------------------------------------------------------------------------------------------|----------------------------------------------------------------|
| 内容             | 小テストを作成する。                                                                                                    |                                                                |
| 標準時間           | 10 分                                                                                                    |                                                                |
| 成果物            |                                                                                                    |                                                                |
|                | 開始日時                                                                                                    | 2013年 02月 6日(水曜日) 14:06                                        |
|                |                                                                                                    | 7013年 02月 6日(水曜日) 14·07                                        |
|                | 所要時間                                                                                                    | 15秒                                                            |
|                | 得点                                                                                                    | 1.00 / 1.00                                                    |
|                | 評点                                                                                                    | 100.00 / 100.00                                                |
|                | フィードバック                                                                                                    | すばらしい!                                                         |
|                | <ul> <li>問題1</li> <li>12時秋</li> <li>正解</li> <li>1.00/1.00</li> <li>♥問題にフラグ付け<br/>する</li> <li>▲の問題を編集する</li> <li>100</li> <li>0</li> <li></li></ul> | ますぎるといきなり叫ぶ鳥は何でしょうか?<br>扱してください:<br>フトト<br>アヒル ✓<br>アヒル<br>アヒル |
|                |                                                                                                    |                                                                |

- 1. [トピック1]の[活動またはリソースを追加する]をクリックする。
- 2. [活動またはリソースを追加する]一覧より、[小テスト]を選択して[追加]ボタンをクリック する。
- 3. [名称]にテストの名前を入力する。(\*のついた項目は入力必須です!)
- (全体のフィードバック)セクションで[評点境界]と[フィードバック]を入力し、評点結果に対するフィードバックを表示させることもできます。

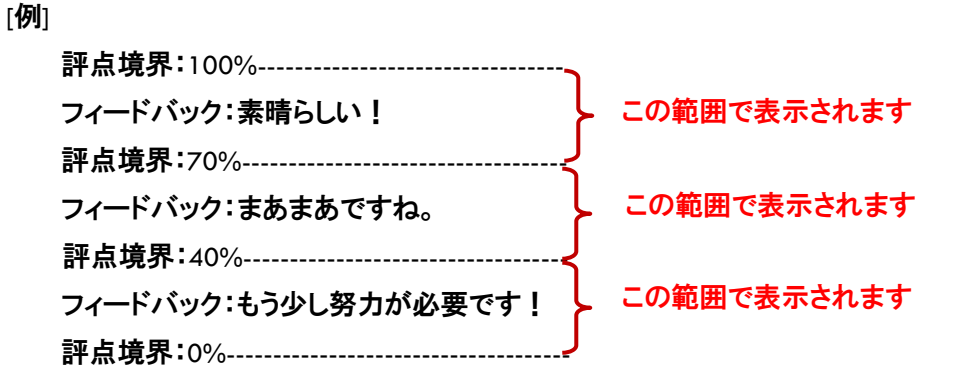

Copyrigh(C) e-learning co., ltd.

- 5. [保存してコースに戻る]ボタンをクリックする。
- 6. コースに戻ったら、小テスト名(設定したテストの名前)をクリックする。
- 7. [小テストを編集する]ボタンをクリックする。
- [問題を追加する]ボタンをクリックし、[問題タイプ]を選択する。
   例:多肢選択問題(選択肢より正解を選ぶタイプの問題になります)
   ※ほかのタイプの問題を選択することも可能ですが、この後の手順は多岐選択問題のものになります。
- [一般セクション]の[問題名]と[問題テキスト]を入力する。
   問題テキストが問題文になります。
   ※問題名は管理のために必要であり、受講生には表示されません。

| AL        |                                          |
|-----------|------------------------------------------|
| hx        |                                          |
| 現在のカテゴリ   | C00 のデフォルト (2) 🗹 このカテゴリを使用する             |
| カテゴリに保存する | C00 のデフォルト (2) 🔍                         |
| 問題名*      | なぞなぞ1                                    |
| 問題テキスト    | フォント - フォントサイス - 段落 - 🤊 (*) 🏔 🎲 💷        |
|           | B I U ₩ ×, × ≡ ≡ ≡ 🝼 2 🛱 🎬 🗛 - 💇 - 🕅 114 |
|           | 三 三 章 章 👄 🖉 🔍 🛛 🗹 🚮 🚥 🍄 🕞                |
|           | 12時を過ぎるといきなり叫ぶ鳥は何でしょうか?                  |
|           |                                          |

10. [選択肢]にそれぞれ選択肢を入力する。

正解の選択肢のみ[評点]を100%にしておく。

| 選択肢 1 |    |                              |
|-------|----|------------------------------|
|       | 答え | フォント 🔻 フォントサイズ 💌 段落 💽 ᡟ 💙 🖓  |
|       |    | B / U ↔ ×₂ ײ ≣ ≣ ≣ 🟈 📿 🛅 🌺 🔺 |
|       |    | 🗄 扫 津 律 👓 👾 🦇 🗶 🖡 🔁 Ω 🕍 🚥 🖤  |
|       |    | アヒル                          |
|       |    | パス: p                        |
|       | 評点 | 100%                         |

- 11. [変更を保存する]ボタンをクリックして、問題を保存する。
- 12. コースにもどり、作成した小テストを受験してみる。
- 13. ほかの人が作成したテストを受験してみましょう。

| 演習 5: こ | フォーラムを作ろう                                                       |
|---------|-----------------------------------------------------------------|
|         |                                                                 |
| 内容      | Moolde サイトにフォーラムを作成する。                                          |
| 標準時間    | 10 分                                                            |
| 成果物     |                                                                 |
|         | 返信をネスト表示する<br>このディスカッションを移動する マ 移動                              |
|         | コースクリエイターの条件<br>2013年 02月 6日 (水曜日) 14:13 - イーラーニング 管理者2 の投稿     |
|         | コースクリエイターの条件を話し合ってみましょう                                         |
|         | 編集 削除 返信                                                        |
|         | Re: コースクリエイターの条件<br>2013年 02月 6日 (水曜日) 14:15 - イーラーニング 講師25 の投稿 |
|         | コースへの情熱があることでしょうか・・・                                            |
|         | 親記事を表示する   編集   分割   削除   返信                                    |
|         |                                                                 |
|         |                                                                 |

- 1. [トピック1]の[活動またはリソースを追加する]をクリックする。
- 2. [活動またはリソースを追加する]一覧より、[フォーラム]を選択して[追加]ボタンをクリッ クする。
- 3. 議題を決めて、[フォーラム名]と[フォーラムイントロダクション]を入力する。(\*のついた 項目は入力必須です!)
- 4. [保存してコースに戻る]ボタンをクリックする。
- 5. フォーラムにディスカッショントピックを追加してみましょう。
- フォーラムに投稿してみましょう。
   また、ほかの人が作成したフォーラムを見たり、書き込みをしてみましょう。

Moodle<sup>™</sup> is a registered trademark of the Moodle Trust.

Linux®Linux is a registered trademark of Linus Torvalds.

Microsoft®, Windows®, Windows Server® and Windows Vista® are either registered trademarks or trademarks of Microsoft Corporation in the United States and/or other countries.

Apple®, Macintosh®, Mac OS®, Safari®, and ColorSync® are either registered trademarks or trademarks of Apple Computer, Inc. in the United States and/or other countries.

Adobe®, PostScript® and Acrobat® are registered trademarks of Adobe Systems, Incorporated.

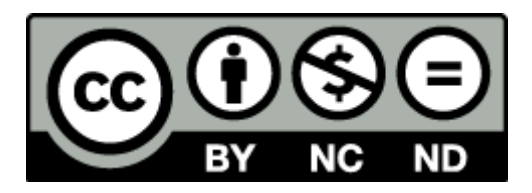

本テキストは、クリエイティブ・コモンズ・ライセンスにより、以下の通りライセンスされています。

表示

本テキストは、株式会社イーラーニングに著作権が帰属するものであることを表示してください。

改変禁止

本テキストは、改変せず使用してください。本テキストに対する改変は、株式会社イーラーニングまたは株式会社 イーラーニングが認める団体により行われています。

非営利

本テキストは、営利目的(※)以外でテキストとして自由に利用することができます。 テキストとして営利目的での利用は、株式会社イーラーニングによる許諾が必要です。本テキストを利用した教育 において、本テキスト自体の対価を請求しない場合は、営利目的の教育であっても基本的に使用できます。 その場合も含め、株式会社イーラーニングまでお気軽にお問い合わせください。

※営利目的の利用とは以下のとおり規定しております。

営利企業において、当テキストの複製を用いた研修や講義を行うこと、または非営利団体において有料セミナー 等に利用すること

> ムードルコースクリエイター基礎:演習 Ver. 1.0.0 2013 年 1 月 株式会社イーラーニング http://www.e-learning.co.jp info@e-learning.co.jp